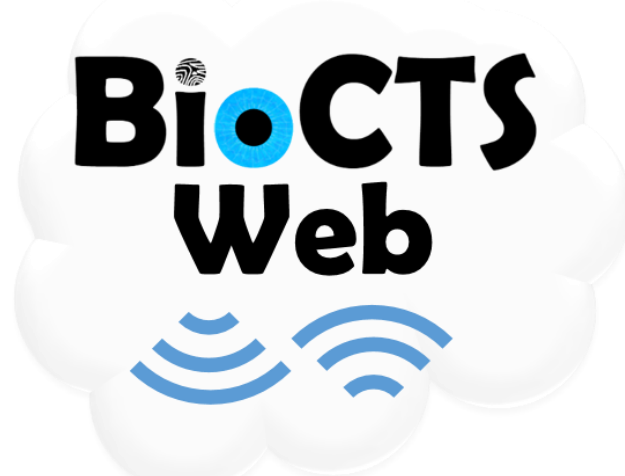

## NIST/ITL CSD Biometric Conformance Test Software Web

## September 2014

Dylan Yaga NIST/ITL CSD Lead Software Designer

Fernando Podio NIST/ITL CSD Project Manager

National Institute of Standards and Technology (NIST)

Information Technology Laboratory (ITL)

**Computer Security Division (CSD)** 

# Contents

| Cor | tents |                                                                    | . 2 |
|-----|-------|--------------------------------------------------------------------|-----|
| 1.  | Disc  | laimer                                                             | 3   |
| 2.  | NIST  | F/ITL CSD Support for Biometrics Standards and Conformance Testing | 4   |
| 3.  | BioC  | CTS Overview                                                       | 4   |
| 4.  | Ove   | rview                                                              | 4   |
| 4   | .1.   | Requirements                                                       | 5   |
| 5.  | Guio  | de                                                                 | 5   |
| 5   | .1.   | Download and Installation                                          | 5   |
| 5   | .2.   | Running the Conformance Test Architecture                          | 15  |

## 1. Disclaimer

#### NIST/ITL BioCTS Web

#### October 2010

The software was developed by the National Institute of Standards and Technology (NIST), an agency of the Federal Government. Pursuant to Title 15 United States Code Section 105, works of NIST are not subject to copyright protection in the United States and are considered to be in the public domain. Thus, the software may be freely reproduced and used. Please explicitly acknowledge the National Institute of Standards and Technology as the source of the software.

This software is released by NIST as a service and is expressly provided "AS IS." NIST MAKES NO WARRANTY OF ANY KIND, EXPRESS, IMPLIED OR STATUTORY, INCLUDING, WITHOUT LIMITATION, THE IMPLIED WARRANTY OF MERCHANTABILITY, FITNESS FOR A PARTICULAR PURPOSE, NON-INFRINGEMENT AND DATA ACCURACY. NIST DOES NOT REPRESENT OR WARRANT THAT THE OPERATION OF THE SOFTWARE WILL BE UNINTERRUPTED OR ERROR-FREE, OR THAT ANY DEFECTS WILL BE CORRECTED.

NIST does not warrant or make any representations regarding the use of the software or the results thereof, including but not limited to the correctness, accuracy, reliability or usefulness of the software. By using this software or by incorporating this software into another product, you agree to hold harmless the United Sates Government for any and all damages or liabilities that arise out of such use.

Certain trade names and company products are mentioned in the text or identified. In no case does such identification imply recommendation or endorsement by the National Institute of Standards and Technology, nor does it imply that the products are necessarily the best available for the purpose. With the exception of material marked as copyrighted, information presented in this document is considered public information and may be distributed or copied. Use of appropriate byline/photo/image credits is requested.

# 2. NIST/ITL CSD Support for Biometrics Standards and Conformance Testing

NIST/ITL Computer Security Division supports the development of biometric conformance testing methodology standards and other conformity assessment efforts through active technical participation in the development of these standards and the development of associated conformance test architectures and test suites. These test tools are developed to promote adoption of these standards and to support users that require conformance to selected biometric standards, product developers and testing labs.

## 3. BioCTS Overview

BioCTS is a traditional desktop based application developed in Microsoft<sup>®</sup> C# used as either the installer Graphical User Interface, or Command Line to test conformance to Biometric Data Interchange Records. There are two Conformance Test Architectures (CTAs):

- Tests Implementations of ANSI/NIST-ITL 1-2011 and ANSI/NIST-ITL 1-2011 Update: 2013
- Tests Implementations of select ISO/IEC 19794-X Generation 1 & 2 Data Formats, ANSI/INCITS, and several PIV Profiles of Standards

The software tests 1000s+ of files in a single Batch Test, allows editing of files, and provides charts, and detailed test results in text and XML formats.

## 4. Overview

BioCTS Web is a Web-Based application that runs BioCTS Conformance Test Suites (CTSs) within an Active Server Page (ASP) running Microsoft<sup>®</sup> .NET software (ASP.NET). Once installed on a server, BioCTS Web allows for remote testing through a web browser. This document details the steps needed to install BioCTS Web on an end-user computer, running Microsoft<sup>®</sup> Windows<sup>®</sup> 7, for evaluation.

### 4.1. Requirements

Required Windows<sup>®</sup> Features that must be turned on:

- Internet Information Services
  - o Web Management Tools
    - IIS Management Console
  - World Wide Web Services
    - Application Development Features
      - .NET Extensibility
      - ASP.NET
      - ISAPI Extensions
      - ISAPI Filters
    - Common HTTP Features
      - Default Document
      - Directory Browsing
      - HTTP Errors
    - Health and Diagnostics
      - HTTP Logging
      - Request Monitor
    - Performance Features
      - Static Content Compression
    - Security
      - Request Filtering

Additional Required Software:

- Web Deploy (<u>http://www.iis.net/downloads/microsoft/web-deploy</u>)
  - x86 English Download: <u>http://go.microsoft.com/fwlink/?LinkID=309495</u>
  - o x64 English Download: <u>http://go.microsoft.com/fwlink/?LinkID=309497</u>

## 5. Guide

### 5.1. Download and Installation

Steps to Install Internet Information Services for Windows<sup>®</sup>, using Microsoft<sup>®</sup> Windows<sup>®</sup> 7

1. Open Control Panel, Click on Programs and Features

| 😋 💽 🗢 💷 🕨 Control Panel 🕨 All     | Control Panel Items 🕨        | -                              | Search Control Panel                |
|-----------------------------------|------------------------------|--------------------------------|-------------------------------------|
| Adjust your computer's setting    | gs                           |                                | View by: Small icons 🔻              |
| 🏲 Action Center                   | 🛱 Administrative Tools       | 📑 AutoPlay                     | 🐌 Backup and Restore                |
| Biometric Devices                 | 🏘 BitLocker Drive Encryption | 💶 Color Management             | Credential Manager                  |
| 💾 Date and Time                   | 🌏 Default Programs           | 🔲 Dell Touchpad                | 📑 Desktop Gadgets                   |
| 📇 Device Manager                  | na Devices and Printers      | 🖳 Display                      | lase of Access Center               |
| F Folder Options                  | 🚺 Fonts                      | 閪 Getting Started              | 🝓 HomeGroup                         |
| 🗾 IDT Audio Control Panel         | 🚨 Indexing Options           | 🔂 Internet Options             | 🕌 Java                              |
| 🕮 Keyboard                        | 📨 Location and Other Sensors | Mail (32-bit)                  | Ø Mouse                             |
| 💺 Network and Sharing Center      | 🛄 Notification Area Icons    | 🛃 NVIDIA Control Panel         | 🧠 NVIDIA nView Desktop Manager      |
| Performance Information and Tools | s 🧧 Personalization          | 🧱 Phone and Modem              | Power Options                       |
| Programs and Features             | P Recovery                   | 🔊 Region and Language          | 🐻 RemoteApp and Desktop Connections |
| Sound                             | Speech Recognition           | 😧 Symantec LiveUpdate (32-bit) | 🔞 Sync Center                       |
| 🕎 System                          | 🛄 Taskbar and Start Menu     | 📧 Troubleshooting              | 🎎 User Accounts                     |
| 📑 Windows CardSpace               | 🕍 Windows Defender           | 🔗 Windows Firewall             | 🖼 Windows Mobility Center           |
| 🖉 Windows Update                  |                              |                                |                                     |
|                                   |                              |                                |                                     |
|                                   |                              |                                |                                     |
|                                   |                              |                                |                                     |
|                                   |                              |                                |                                     |

Figure 1 - Selecting Programs and Features

| Control Panel Home<br>View installed updates<br>Turn Windows features on or | Uninstall or change a program<br>To uninstall a program, select it from the lis | st and then click Uninstall, Change, or Re | pair.             |         |
|-----------------------------------------------------------------------------|---------------------------------------------------------------------------------|--------------------------------------------|-------------------|---------|
| Off<br>Install a program from the                                           | Organize                                                                        | Publisher                                  | Installed On Size | Version |
|                                                                             |                                                                                 |                                            |                   |         |
|                                                                             |                                                                                 |                                            |                   |         |

2. Click on Turn Windows features on or off in the left panel

Figure 2 - Selecting Turn Windows Features on or off

3. With an internet connection, Check **Internet Information Services**, as well as any feature not checked that is mentioned in the Requirements Section above, wait for them to install

|                                       |                 | Windows Features                                                                                         |                                                                                                   |                                      | - |
|---------------------------------------|-----------------|----------------------------------------------------------------------------------------------------|---------------------------------------------------------------------------------------------------|--------------------------------------|---|
| View installed updates                | Uninstall or ch | Turn Windows features on or off                                                                          | 0                                                                                                 |                                      |   |
| Turn Windows features on or off       | Organize 💌      | To turn a feature on, select its check box. To<br>check box. A filled box means that only par            | o turn a feature off, clear its<br>t of the feature is turned on.                                 | 8== ▼ FM                             | 0 |
| Install a program from the<br>network | Name            | Games     Indexing Service     Internet Explorer 10                                                      |                                                                                                   | On Size Version                      |   |
|                                       | d               | Internet Explorer 10     Internet Information Services     Internet Information Services Ho              | E Stable Web Core                                                                                 |                                      |   |
|                                       |                 | Media Fe Internet Information Se     Microsot along with support for     Microsot ASP and CGI, and local | rvices provides support for Web an<br>ASP.NET web sites, dynamic conter<br>and remote management. | d FTP servers,<br>nt such as Classic |   |
|                                       | -               | Print and Document Services     Remote Differential Compression     RIP Listener                         | i la la la la la la la la la la la la la                                                          | - 5                                  |   |
|                                       |                 | R Services for NFS                                                                                       | OK Cancel                                                                                         |                                      |   |
|                                       |                 |                                                                                                    |                                                                                                   |                                      |   |
|                                       |                 |                                                                                                    |                                                                                                   |                                      |   |
|                                       |                 |                                                                                                    |                                                                                                   |                                      |   |
|                                       | *               |                                                                                                    |                                                                                                   |                                      | + |

Figure 3 - Enabling Internet Information Services

4. Navigate to the IIS website and download Web Deploy 3.5, installing after the download completes (<u>http://www.iis.net/downloads/microsoft/web-deploy</u>)

5. After everything is installed, start the IIS Manager by pressing the Start button and typing "inetmgr" into it

| Programs (1)       |   |             |
|--------------------|---|-------------|
| 💱 inetmgr          |   |             |
|                    |   |             |
|                    |   |             |
|                    |   |             |
|                    |   |             |
|                    |   |             |
|                    |   |             |
|                    |   |             |
|                    |   |             |
|                    |   |             |
|                    |   |             |
| ♀ See more results |   |             |
| inetmgr            | × | Shut down 🕨 |

Figure 4 - Start Command to Launch IIS Manager

| N Internet Information Services (IIS) Manager                                                                                                    |                                                                                                    |
|----------------------------------------------------------------------------------------------------|----------------------------------------------------------------------------------------------------|
|                                                                                                    | 🖅 🖂 🚱 🗸                                                                                                    |
| File View Help                                                                                                    |                                                                                                    |
| Connections<br>Home<br>Filter: • @ Go · Show All Group by: Area • : •<br>ASP.NET<br>Asp.NET<br>NET NET<br>Authorizat Compilation<br>Pages Globalization<br>Providers Session State SMTP E-mail                                                                                                    | Actions Manage Server Restart Start Start                                                                                                    |
| IS<br>Authentic Compression<br>Default<br>Document<br>Default<br>Document<br>Default<br>Default | Version<br>et al. (1997)<br>et al. (1997)<br>et al. (1997 |
| Ready                                                                                                    |                                                                                                    |

6. After starting the IIS Manager, it should look similar to the following

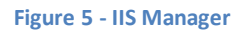

7. Expand the Left Panel under Connections until the section Sites is visible, click Add Web Site...

| 🛐 Internet Information Services (IIS) Manager                                                                                                    |                                                                                                    |
|----------------------------------------------------------------------------------------------------|----------------------------------------------------------------------------------------------------|
|                                                                                                    | 📴 🛛 🟠 🔞 🗸                                                                                                    |
| File View Help                                                                                                    |                                                                                                    |
| Connections<br>HOme<br>Filter:                                                                                                    | Actions Manage Server Restart Start Stop View Application Pools View Sites Deploy Server Package Change .NET Framework Version |
| Authentic Compression       Default       Directory       Error Pages       Handler       HTTP       ISAPI and       ISAPI Filters         Logging       MIME Types       Modules       Output       Request       Server       Worker         Management       Imagement       Ima | Help     Online Help                                                                                                    |
| Ready                                                                                                    | • <b>1</b> .:                                                                                                    |

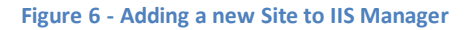

| 8. | The following features were used to test BioCTS We | b |
|----|----------------------------------------------------|---|
|----|----------------------------------------------------|---|

| Internet Information Services (IIS) | ) Manager                                                                                                    |                                                                                                    | -               |                                                                                                    |
|-------------------------------------|----------------------------------------------------------------------------------------------------|----------------------------------------------------------------------------------------------------|-----------------|----------------------------------------------------------------------------------------------------|
| File View Help                      | -                                                                                                    | Add Web Site                                                                                                    |                 |                                                                                                    |
| Connections                         | Filter.<br>ASP.NET<br>Authorizat Com<br>Authorizat Com<br>Providers Sessi<br>IS<br>IS<br>Authentic Com<br>Logging MIM<br>Management<br>IS<br>Features View (F | Site name:       Application pool:         BioCTSWeb       DefaultAppPool         Content Directory       Physical path:         C:\inetpub\www.voot\BioCTSWeb          Pass-through authentication          Connect as       Test Settings         Binding          Type:       IP address:         Port:          http       All Unassigned         Host name:          Example: www.contoso.com or marketing.contoso.com         V       Start Web site immediately         OK       Cancel | sand<br>trols E | Actions       Manage Server       Restart       Start       Stop       View Application Pools<br>View Sites       Deploy       Stop Strong Server Package       Import Server of Site Package       Change .NET Framework<br>Version       Help<br>Online Help |
| Ready                               |                                                                                                    |                                                                                                    |                 | S.                                                                                                    |

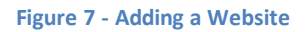

9. After the Web Site has been added, the BioCTS Deployment Package can be imported. Click on BioCTS Web, then Import Application on the right

| Internet Information Services (IIS) Manager                                            |                                      |
|----------------------------------------------------------------------------------------|--------------------------------------|
| Image: Sites → BioCTSWeb →                                                             | 📴 🛛 🟠 🔞 🗸                            |
| File View Help                                                                         |                                      |
| Connections                                                                            | Actions                              |
| BIOCISWED Home                                                                         | 🔉 Explore                            |
| ▲ ····································                                                 | Edit Permissions                     |
| A G Stes ASP.NET                                                                       | Edit Site                            |
| 🛛 🔊 😓 🕹 🔚 🞱 🔚 🚱                                                                        | Bindings<br>Basic Settings           |
| NET INET INET INET INET INET Profile INET Profile Connection Machine Key               | View Applications                    |
| Authorizat Compilation Pages Globalization Levels Settings Strings                     | View Virtual Directories             |
|                                                                                        | Manage Web Site                      |
| Pages and Session State SMTP E-mail                                                    | 😂 Restart                            |
| Controls                                                                               | Start                                |
| 211                                                                                    | Stop                                 |
|                                                                                        | Browse Web Site Browse *:8080 (http) |
| Authentic Compression Default Directory Error Pages Handler HTTP ISAPI Filters Logging | Advanced Settings                    |
| Document Browsing Mappings Kespon                                                      | Configure                            |
|                                                                                        | Limits                               |
| MIME Types Modules Output Request SSL Settings                                         | Deploy 🔿                             |
| Carning Filtering                                                                      | Export Application                   |
| Management · · · · · · · · · · · · · · · · · · ·                                       | Import Application                   |
|                                                                                        | Help     Opling Help                 |
|                                                                                        | • • •                                |
| Keady                                                                                  | <b>*i</b> .:)                        |

Figure 8 - Importing an Application

10. Specify the path to the location where the BioCTSWebPackage was unzipped, and specify the file contained within it titled BioCTSWeb.zip, click Next

| 💐 Internet Information Services (IIS) Ma | nager                                                                                                    |                                                                                                    |
|------------------------------------------|----------------------------------------------------------------------------------------------------|----------------------------------------------------------------------------------------------------|
| G S Sites                                | BioCTSWeb                                                                                                    | 😰 🔟 🙆 🔹                                                                                                    |
| File View Help                           | Import Application Package                                                                                                    |                                                                                                    |
| Connections                              | Select the Package                                                                                                    | Actions                                                                                                    |
| Application Pools                        | Filte<br>AS Specify the location of the package (for example, C:\WebApplication.zip).<br>Package path:<br>C:\Users\DYAGA\Desktop\BioCTSWebPackage\BioCTSWebPackage\BioCTSWeb.zip Browse | Edit Site<br>Bindings<br>Basic Settings<br>View Applications<br>View Virtual Directories                                                               |
|                                          | Page<br>Cc                                                                                                    | E Manage Web Site C Restart Start Stop Browse Web Site E                                                                                               |
|                                          | Aut                                                                                                    | Browse *:8080 (http)     Advanced Settings      Configure     Limits                                                                                   |
|                                          | Ma Previous Next Finish Cancel                                                                                                    | Deploy         (a)           Import Application         Import Application           Import Application         (b)           Help         Online Help |
| Ready                                    |                                                                                                    | ۰.<br>۹.:                                                                                                    |

Figure 9 - Selecting the Import Package

11. Ensure all components of the package are selected, click Next

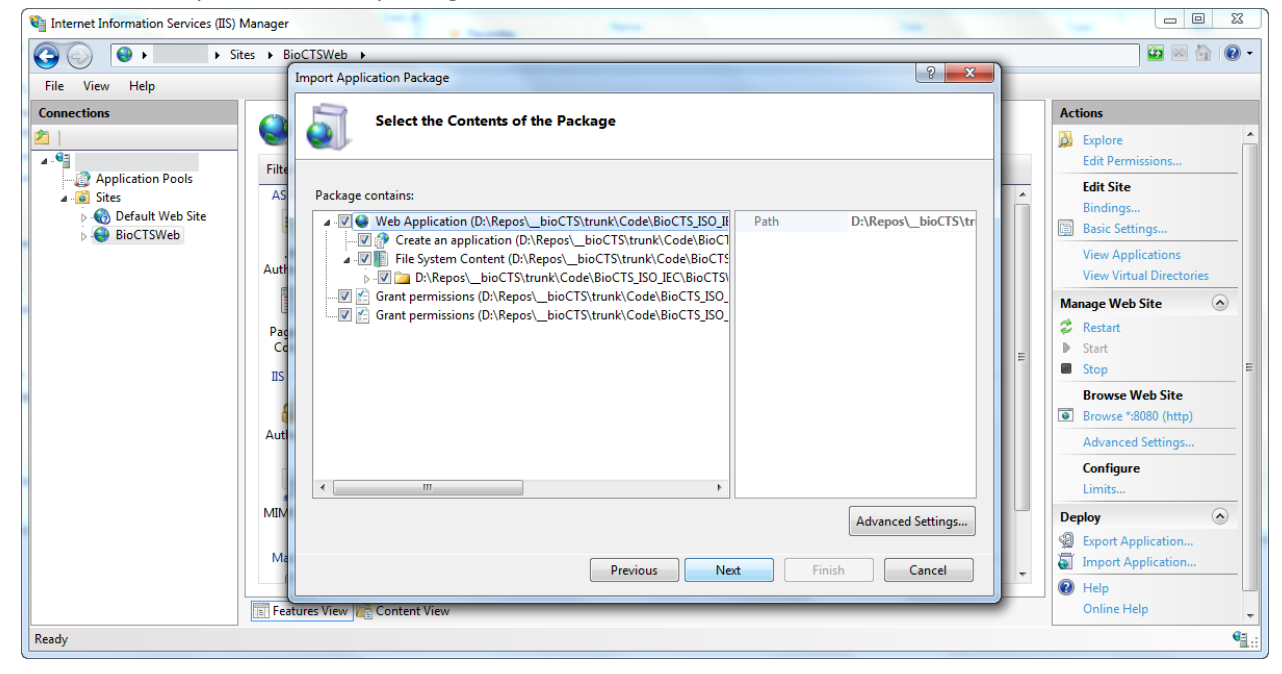

Figure 10 - Ensuring all Components are Checked

12. Give the Application a name and path - here BioCTSWeb was used, click next

| Thternet Information Services (IIS) Manager |                                                                                                    |          |                                                                                                    |
|---------------------------------------------|----------------------------------------------------------------------------------------------------|----------|----------------------------------------------------------------------------------------------------|
| G Sites → B                                 | ioCTSWeb >                                                                                                    | <b>`</b> | 📴 🖂 😭 🗸                                                                                                    |
| File View Help                              | Import Application Package                                                                                                    |          |                                                                                                    |
| Connections                                 | Enter Application Package Information                                                                                                    |          | Actions<br>Explore<br>Edit Permissions                                                                                                    |
| Application Pools                           | Enter information that is required to install this package:         Application Path<br>Full site path where you want to install your application (for example, Default Web Site/Application).<br>BioCTSWeb/ BioCTSWeb         ApplicationServices-Web.config Connection String<br>data source=.\SQLEXPRESS;Integrated Security=SSPt;AttachDBFilename= DataDirectory aspnetdb.mdf;User Instance         Previous       Next         Finish       Cancel | E        | Edit Site<br>Bindings<br>Basic Settings<br>View Applications<br>View Applications<br>View Virtual Directories<br>Manage Web Site<br>Stat<br>Stat<br>Stat<br>Browse Web Site<br>Browse %8080 (http)<br>Advanced Settings<br>Configure<br>Limits<br>Deploy |
| Ready                                       |                                                                                                    |          | •                                                                                                    |

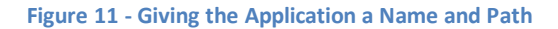

13. After the package is imported, it will report a summary similar to this

| 🔓 Internet Information Services (IIS) Manager                                                                                                    |   |                                                                                                    |
|----------------------------------------------------------------------------------------------------|---|----------------------------------------------------------------------------------------------------|
| O     O     Image: State → BioCTSWeb →                                                                                                    |   | 🖾 🗟 🔞 🕢                                                                                                    |
| File View Help                                                                                                    |   |                                                                                                    |
| Connections       Installation Progress and Summary         Application Pools       Filt         Stes       Stes         So Default Web Site       Filt         BioCTSWeb       Autr         Autr       Added 77 Files.         Autr       MIM | E | Actions           Actions           Explore           Edit Permissions           Edit Site           Bindings           Basic Settings           View Applications           View Applications           View Virtual Directories           Manage Web Site           © Restart           > Storp           Browse Web Site           © Browse Web Site           © Browse %8080 (http)           Advanced Settings           Configure           Limits           Deploy           @ Exact Applications |
| Ma Previous Next Finish Cancel                                                                                                    | - | Import Application<br>Help                                                                                                    |
| Ready                                                                                                    |   | Online Help                                                                                                    |

Figure 12 - Reviewing the Summary

14. When back at the IIS Manager, expand the section on the left, under Sites to show the new BioCTSWeb application under the BioCTSWeb site. It can be navigated to by selecting Browse

### from the right hand column

| Internet Information Services (IIS) Manager                                                                                                    |                                                                                                    |
|----------------------------------------------------------------------------------------------------|----------------------------------------------------------------------------------------------------|
| Co Co Co Sites > BioCTSWeb > BioCTSWeb >                                                                                                    | 😰 🖂 🙆 •                                                                                                    |
| File View Help                                                                                                    |                                                                                                    |
| Connections<br>Connections<br>Connection Pools<br>Connection Pools<br>Controls<br>Controls<br>Cont | Actions<br>Carbone<br>Edit Permissions<br>Basic Settings<br>View Virtual Directories<br>Manage Application<br>Browse Application<br>Browse *8080 (http)<br>Advanced Settings<br>Deploy<br>Seport Application<br>Finder Application<br>Chine Help<br>Online Help |
| Ready                                                                                                    | • <u>1</u> .:                                                                                                    |

#### Figure 13 - Browsing to the new Application

15. BioCTS Web should be up-and-running

| BioCTS Web - Conforman ×                          |            |    |
|---------------------------------------------------|------------|----|
| ← → C □ localhost8080/BioCTSWeb                   | <b>减</b> 公 | =  |
|                                                   |            | 20 |
| Bio CTSWeb<br>Biometric Conformance Test Software |            |    |
| Current CTS: ISO/IEC 19794-6: 2011                |            |    |
| Choose File No file chosen<br>Add more files      |            |    |

Upload and Test

Figure 14 - BioCTS Web Up-And-Running

## 5.2. Running the Conformance Test Architecture

If following all of the above instructions in Installation section, BioCTS Web can be accessed by the following URL <u>http://localhost:8080/BioCTSWeb</u>

BioCTS Web currently supports a single Conformance Test Suite that tests implementations of the ISO/IEC 19794-6: 2011 standard<sup>1</sup>, but is being expanded to support of CTSs.

To use the software, click the "Choose File" button, and browse for a file to test; hitting "Add More Files" when necessary. Finally, pressing "Upload and Test" will perform the conformance testing on the specified files, and display the Overall Result, as well as a detailed test log.

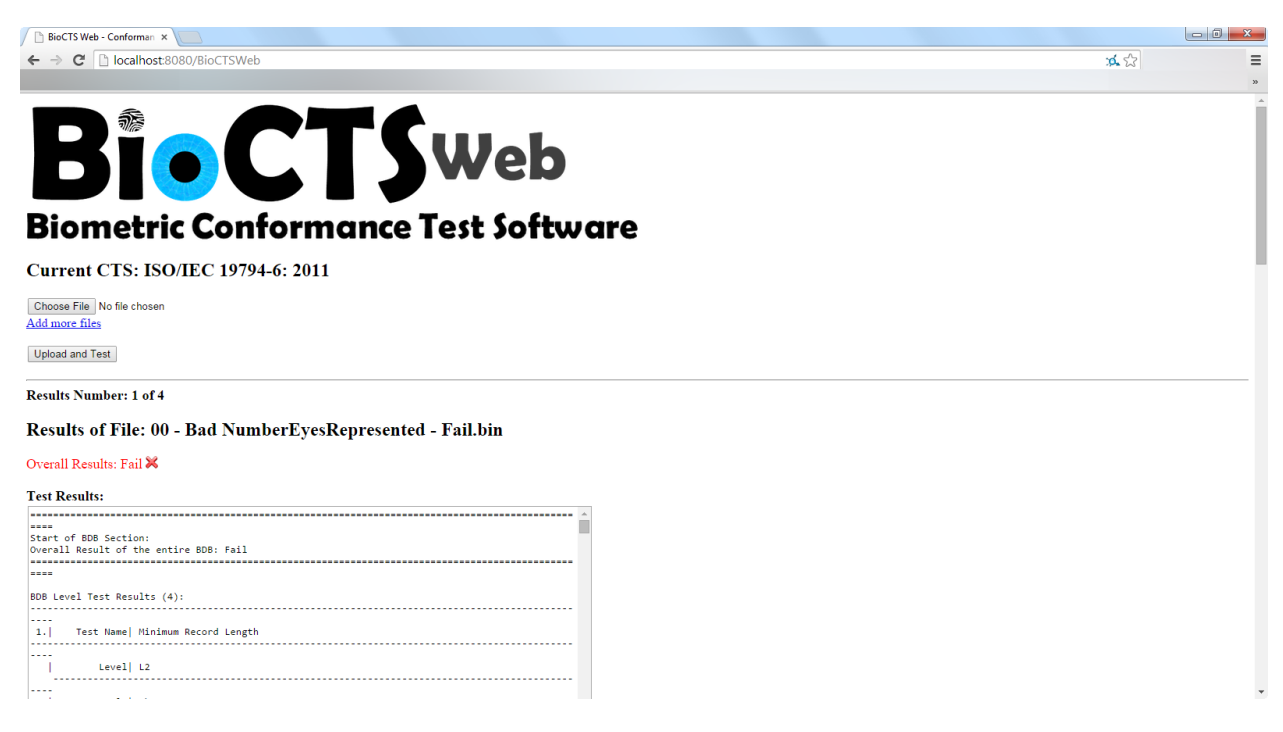

Figure 15 - BioCTS Web after a test of 4 Files

<sup>&</sup>lt;sup>1</sup> ISO/IEC 19794-6: 2011 Biometric data interchange formats – Part 6: Iris image data